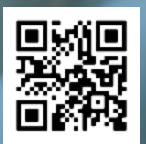

## Alineaciónvoluntaria

Escanee el código QR de abajo para obtener más información.

Cómo elegir a su clínico de atención médica primaria en Medicare.gov

## Los siguientes pasos lo guiarán por el proceso:

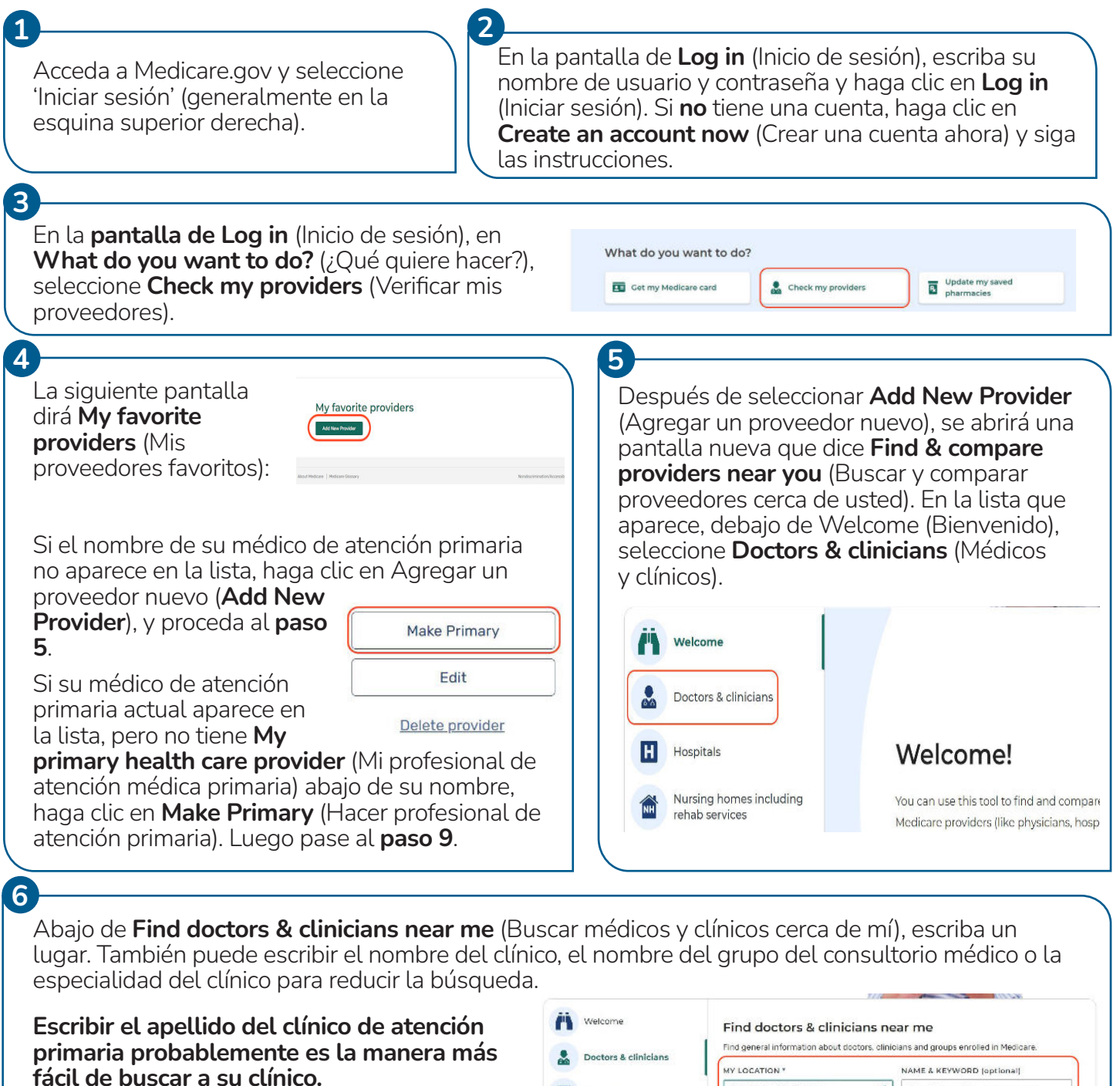

Cuando esté listo, haga clic en Search (Buscar).

| Ä   | Welcome                                   | Find doctors & clinicians near me                                                   |  |
|-----|-------------------------------------------|-------------------------------------------------------------------------------------|--|
|     | Doctors & clinicians                      | Find general information about doctors, clinicians and groups enrolled in Medicare. |  |
| 862 |                                           | MY LOCATION * NAME & KEYWORD (optional)                                             |  |
|     | Hospitals                                 | Street Address/City/Zip Code                                                        |  |
|     | Nursing homes including<br>rehab services | Search                                                                              |  |
| Ø   | Home health services                      | Show past search results                                                            |  |

La búsqueda generará una lista con un mapa. Desplácese por la lista para buscar el nombre de su clínico. Si NO ve el nombre de su clínico o quiere cambiar la información que buscó, use los cuadros de búsqueda (debajo de la lista y el mapa) para revisar su búsqueda.

| También puede mejorar su búsqueda usando<br>los menús desplegables entre los cuadros de<br>búsqueda y la lista/mapa.                                                                                                    | Filter hy: Distance: 15 mi v Sex v Medicare-approved payment v View All Filters                                                                                                    |
|----------------------------------------------------------------------------------------------------|----------------------------------------------------------------------------------------------------|
|                                                                                                    |                                                                                                    |
| Cuando encuentre el <b>nombre de su clínico de</b><br><b>atención primaria</b> en la lista, haga clic en el<br>botón <a>.</a><br>Está situado al lado derecho de <b>Compare</b><br>(Comparar).                              | 1.       Clinician Name       Specialties         5.7 mi       Address and phone number shown here       General practice +1 more         So Charges the Medicare-approved amount (so you pay less out-of-pocket)       Compare |
| Después de hacer clic en el botón, se abrirá una per<br>mostrando el nombre de su clínico en la parte supe<br>una pequeña casilla a la par de <b>Make this my prin</b><br>(Hacer que este sea mi profesional de atención mé | equeña ventana en la misma pantalla,<br>erior. Justo abajo del <b>nombre del clínico</b> habrá<br><b>nary health care provider in my favorites</b><br>édica primaria en mis favoritos)<br>vider in my favorites                 |
| Si el <b>nombre de su clínico de atención primaria</b> a<br>ventana, haga clic en la casilla para confirmar que<br><b>profesional de atención médica primaria</b> .                                                         | Apparece en la puiere hacerlo su  Make this my primary health care provider in my favorite) Vor primary health care provider in regrandles of where providers up that care provider can help you make important                 |
| Cuando lo seleccione, aparecerá una marca de veri<br>casilla.                                                                                                    | ificación en la Location<br>Address shown here                                                                                                    |
| Puede agregar comentarios en la casilla, aunque n<br>hacerlo.                                                                                                    | no es obligatorio                                                                                                    |
| Al final de la ventana, finalice su selección haciend                                                                                                    | o clic en <b>Save</b>                                                                                                    |
| ð                                                                                                    |                                                                                                    |
| Después de hacer clic en <b>Save to Favorites</b> (Guard<br>confirmación indicando: <b>You've added a provider</b><br>a su lista de favoritos)                                                                              | dar en favoritos), aparecerá una nueva ventana de<br><b>to your favorites list!</b> (Usted agregó un proveedor                                                                                                    |
|                                                                                                    |                                                                                                    |
| Al revisar la lista de <b>My favorite providers</b> (Mis proveedores favoritos), debe ver un corazón con <b>M</b>                                                                                                    | MypimaryLealth sew practice      SPECIALTIES     Diminian Rame     Structure Resource as Frimery                                                                                                    |

primary health care provider (Mi profesional de atención médica primaria) arriba del nombre del clínico.

 My primity fealth new provide
 SPECIALTIES
 Democe as Primary

 Clinician Name
 Raminy practice
 Remoce as Primary

 Where rul
 Date Address
 Retrict and the second second

**Nota:** Puede agregar tantos clínicos como quiera a su lista de **My favorite providers** (Mis proveedores favoritos), pero solo puede tener **un profesional de atención médica** primaria designado en su lista de favoritos a la vez.